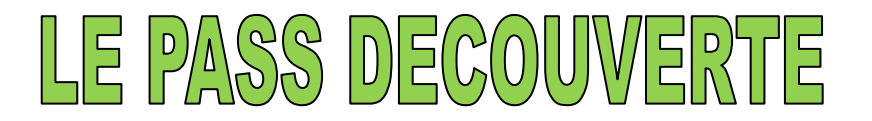

Le « Pass Découverte » est <u>un titre de participation nominatif</u>, valable 48 h, permettant aux personnes n'ayant jamais été licenciées à la FFS, de découvrir les activités loisirs (hors compétition) d'un club de ski affilié à la Fédération.

Le titulaire d'un « Pass Découverte » bénéficiera d'une réduction de 6.50 € s'il souscrit une Licence Carte Neige 2012/2013 (hors Licence Loisir Famille) à la suite du « Pass Découverte ».

## ATTENTION : LA VALIDATION D'UNE LICENCE CARTE NEIGE ISSUE D'UN « PASS DECOUVERTE » SE FERA UNIQUEMENT PAR LA RUBRIQUE « PASS DECOUVERTE » (DANS LE MENU PRINCIPAL)

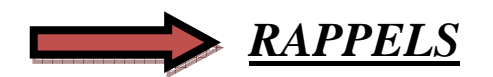

- Un seul « Pass Découverte » par saison et par personne peut être délivré. <u>Attention</u> : en cas de prise d'une Licence Carte Neige consécutive à la souscription d'un « Pass Découverte », le « Pass Découverte » ne pourra pas être renouvelé la saison suivante.
- Vous avez la possibilité <u>d'annuler</u> un « Pass Découverte » jusqu'à <u>la veille de la</u> <u>sortie</u> du club (minuit maximum). Passé ce délai, le Pass Découverte ne pourra plus être annulé.
- Le « Pass Découverte » peut-être délivré à un étranger (<u>attention</u> : rapatriement uniquement dans la zone Europe).
- Il n'existe pas de support spécifique pour l'impression du « Pass Découverte ». Utilisez une feuille blanche sur laquelle s'imprimeront les nom et prénom de la personne ainsi que le numéro du Pass Découverte. Vous trouverez la maquette du « Pass Découverte » dans les annexes de cette procédure.
- L'étendue des garanties Assurance et Assistance ne figure pas sur le feuillet du Pass Découverte. Les clubs devront faire signer le Pass Découverte et remettre impérativement le dépliant <u>« Licence Carte Neige saison 2012/2013 - Résumé des</u> garanties et déclaration d'accident ».
- Les dates de validité du « Pass Découverte » sont à valider en fonction des dates de la "sortie ski" du club. Le « Pass Découverte » pourra donc être délivré à une date antérieure à celle de la sortie.
- Vous n'avez pas la possibilité de tester la délivrance de ce nouveau titre dans le club fictif.

## PROCEDURES RELATIVES AU PASS DECOUVERTE - CLUB SAISON 2012/2013

Dans le menu principal, cliquez sur la rubrique « Pass Découverte », la page ci-dessous apparaît :

|                                                               | PASS DECOUVERTE<br>Le Pass Découverte est destiné aux personnes n'ayant jamais été licenciées<br>et qui souhaitent découvrir l'activité d'un club. | <u>retour</u> acc | ueil club |
|---------------------------------------------------------------|----------------------------------------------------------------------------------------------------|-------------------|-----------|
|                                                               | A - CREATION, CONSULTATION, ETATS, TELECHARGEMENTS                                                                                                 |                   | MENU      |
|                                                               | Création                                                                                                    | Envoyer           | PRINCIPAL |
|                                                               | Consultation                                                                                                    | Envoyer           |           |
|                                                               | Etat                                                                                                    |                   |           |
|                                                               | Du : * au : * (entrer les dates au format JJ/MM/AAAA)                                                                                              | Envoyer           |           |
|                                                               | Téléchargement - Fichier CSV                                                                                                    | Envoyer           |           |
| B -TRANSFORMATION D'UN PASS DECOUVERTE EN LICENCE CARTE NEIGE |                                                                                                    |                   |           |
|                                                               | Licence Carte Neige : *                                                                                                    |                   |           |
|                                                               | Pass Découverte N° : *                                                                                                    | Envoyer           |           |
|                                                               |                                                                                                    |                   |           |

# A – CREATION, CONSULTATION, ANNULATION, ETAT, TELECHARGEMENT

#### - Création

Pour créer un « Pass Découverte », la page ci-dessous s'ouvre, vous devez saisir toutes les informations demandées en <u>MAJUSCULES</u>.

Les champs suivis d'une \* sont des champs à remplir obligatoirement.

| PASS DECOUVERTE         | <u>retour</u> accueil club                                                                                                    |
|-------------------------|----------------------------------------------------------------------------------------------------|
| retour                  |                                                                                                    |
|                         | Remplir tous les champs en MAJUSCULES                                                                                                    |
| Nom :                   | x                                                                                                    |
| Prénom :                | ±                                                                                                    |
| Né(e) le :              | (JJ/MM/AAAA) *                                                                                                    |
| Sexe :                  | ✓ *                                                                                                    |
| Date Début Sortie :     | Pass Découverte (2012/2013) 💉 * (JJ/MM/AAAA) *                                                                                                    |
| Adresse1 :              |                                                                                                    |
| Adresse2 :              |                                                                                                    |
| Adresse3 :              |                                                                                                    |
| Code Postal :           | * (obligatoire si France, sinon vide)                                                                                                    |
| Ville :                 | *                                                                                                    |
| Pays :                  | FRANCE *                                                                                                    |
| Téléphone :             | (format XX.XX.XX.XX si France)                                                                                                    |
| Portable :              | (format XX.XX.XX.XX si France)                                                                                                    |
| Email :                 |                                                                                                    |
|                         | OUI, le titulaire du Pass Découverte accepte de recevoir des informations par voie électronique (Email)<br>de la part de la FFS *     ONON, le titulaire du Pass Découverte refuse de recevoir des informations par voie électronique (Email) de<br>la part de la FFS * |
| Champ réservé au Club : |                                                                                                    |
|                         | Créer                                                                                                    |

Une fois la fiche remplie, vous cliquez sur l'onglet \_\_\_\_\_ le « Pass Découverte » est validé, la page suivante apparaît.

| PASS DECOUVERTE                                                                                                    |                                                                                                    | retour accueil club                          |
|----------------------------------------------------------------------------------------------------|----------------------------------------------------------------------------------------------------|----------------------------------------------|
| retour                                                                                                    |                                                                                                    |                                              |
| N° Pass :<br>Nom :<br>Prénom :<br>Né(e) le :<br>Sexe :                                                               | 1026416<br>NOM<br>PRENOM<br>30/10/2002<br>Masculin                                                         |                                              |
| PASS DECOUVERTE                                                                                                    | saison : 2013<br>début validité 27/03/2013<br>fin validité : 28/03/2013                                    |                                              |
| Adresse1 :<br>Adresse2 :<br>Adresse3 :<br>Code Postal :<br>Ville :<br>Pays :<br>Téléphone :<br>Portable :<br>Email : | 00000<br>VILLE<br>FRANCE<br>Le titulaire du Pass Découverte refuse de recevoir des informatio<br>de la FFS | ons par voie électronique (Email) de la part |
| Informations Club :                                                                                                  |                                                                                                    |                                              |
|                                                                                                    | Annuler                                                                                                    |                                              |
| retour                                                                                                    |                                                                                                    |                                              |

Vous pouvez alors imprimer le « Pass Découverte » en cliquant sur «IMPRESSION » qui ne peut s'ouvrir que si vous êtes en possession du logiciel Acrobat Reader (téléchargeable gratuitement sur le site Internet www.adobe.fr).

## ATTENTION : IL N'Y A PAS DE SUPPORT SPECIFIQUE, L'IMPRESSION SE FAIT SUR UNE FEUILLE BLANCHE (voir le modèle d'un Pass «Découverte» en Annexe I)

#### - <u>Consultation</u> :

Vous pouvez visualiser la liste des « Pass Découverte » créés.

En vert, apparaissent les « Pass Découverte » non transformés en Licence Carte Neige En bleu, apparaissent les « Pass Découverte » transformés en Licence Carte Neige

| PASS DECOUVERTE                                                                                                    |                                                                                                    |                                                                                                    | <u>retour</u> accueil club                                                                                                    |
|----------------------------------------------------------------------------------------------------|----------------------------------------------------------------------------------------------------|----------------------------------------------------------------------------------------------------|----------------------------------------------------------------------------------------------------|
| <u>Retour</u> - F                                                                                                    | Page Précédente - Page Suivante                                                                                   |                                                                                                    |                                                                                                    |
| Ticket                                                                                                    | Nom                                                                                                    | Prénom                                                                                                    | Valide du - au                                                                                                    |
| 1000003<br>1000024<br>1000027<br>1000032<br>1000037<br>1000038<br>1000038<br>1000039<br>1000042<br>1000051<br>1000053<br>1000054<br>1000055 | NOM A<br>NOM B<br>NOM C<br>NOM D<br>NOM F<br>NOM G<br>NOM H<br>NOM H<br>NOM J<br>NOM K<br>NOM L<br>NOM L<br>NOM N | PRENOM A<br>PRENOM B<br>PRENOM C<br>PRENOM D<br>PRENOM F<br>PRENOM G<br>PRENOM H<br>PRENOM J<br>PRENOM K<br>PRENOM L<br>PRENOM M<br>PRENOM M<br>PRENOM N | 16/12/12 - 17/12/12<br>20/01/13 - 21/01/13<br>02/02/13 - 03/02/13<br>25/01/13 - 26/01/13<br>22/01/13 - 23/01/13<br>22/02/13 - 23/02/13<br>02/02/13 - 03/02/13<br>22/01/13 - 23/01/13<br>22/01/13 - 26/01/13<br>17/02/13 - 18/02/13<br>02/02/13 - 03/02/13<br>20/02/13 - 03/02/13 |

Pour visualiser les informations relatives au bénéficiaire d'un « Pass Découverte » ou le réimprimer, cliquez sur le numéro.

## - ANNULATION

Vous avez la possibilité d'annuler un « Pass Découverte » jusqu'à la veille de la sortie du club minuit dernier délai.

| PASS DECOUVERTE                                                                                                    |                                                                         | retour accueil club                                                              |
|----------------------------------------------------------------------------------------------------|-------------------------------------------------------------------------|----------------------------------------------------------------------------------|
| retour                                                                                                    |                                                                         |                                                                                  |
| N° Pass :<br>Nom :<br>Prénom :<br>Né(e) le :<br>Sexe :                                                              | 1026416<br>NOM<br>PRENOM<br>30/10/2002<br>Masculin                      |                                                                                  |
| PASS DECOUVERTE                                                                                                    | saison : 2013<br>début validité 27/03/2013<br>fin validité : 28/03/2013 |                                                                                  |
| Adresse1 :<br>Adresse2 :<br>Adresse3 :<br>Code Postal :<br>Vile :<br>Pays :<br>Téléphone :<br>Portable :<br>Email : | 00000<br>VILLE<br>FRANCE<br>Le titulaire du Pass Découve<br>de la FFS   | rte refuse de recevoir des informations par voie électronique (Email) de la part |
| Informations Club :                                                                                                 |                                                                         |                                                                                  |
|                                                                                                    | Annuler                                                                 |                                                                                  |
| retour                                                                                                    |                                                                         |                                                                                  |

- <u>Etat</u>

Vous pouvez éditer la liste des « Pass Découverte » délivrés sur une période donnée.

#### - Téléchargement - Fichier CSV

Vous pouvez télécharger un fichier au format « csv », comprenant les « Pass Découverte » qui n'ont pas encore été transformés en Licence Carte Neige.

Ce fichier peut s'ouvrir avec Excel, et vous donne la possibilité d'effectuer de multiples tâches (tri, statistiques...)

## **B – TRANSFORMATION D'UN « PASS DECOUVERTE » EN LICENCE CARTE NEIGE**

Le titulaire d'un « Pass Découverte » bénéficiera d'une réduction de 6.50 € s'il souscrit, à la suite d'un « Pass Découverte », une Licence Carte Neige 2012/2013 (hors Licence Loisir Famille)

| A | ATTENTION : LA VALIDATION D'UNE LICENCE CARTE NEIGE ISSUE D'UN                                                    |
|---|----------------------------------------------------------------------------------------------------|
| « | PASS DECOUVERTE » SE FERA UNIQUEMENT PAR LA RUBRIQUE                                                              |
| « | PASS DECOUVERTE /                                                                                                 |
|   | PASS DECOUVERTE<br>Le Pass Découverte est destiné aux personnes n'ayant jamais été licenciées retour accueil club |
|   | et qui souhaitent découvrir l'activité d'un club.                                                                 |
|   | A - CREATION, CONSULTATION, ETATS, TELECHARGEMENTS                                                                |
|   | Création Envoyer                                                                                                  |
|   | Consultation                                                                                                    |
|   | Etat Du : * au : * Envoyer *(entrer les dates au format JJ/MM/AAAA)                                               |
|   | Téléchargement - Fichier CSV Envoyer                                                                              |
|   | B -TRANSFORMATION D'UN PASS DECOUVERTE EN LICENCE CARTE NEIGE                                                     |
|   | Licence Carte Neige : *                                                                                           |
|   | Pass Découverte N° : * Envoyer                                                                                    |
|   |                                                                                                    |

- Sélectionnez le type de Licence Carte Neige : Loisir ou Compétiteur/ Dirigeant.
- Saisissez le numéro du « Pass Découverte »
- Cliquez sur la touche « envoyer ».

La page suivante apparaîtra suivant le type de Licence choisi, en reprenant les coordonnées indiquées sur le « Pass Découverte ».

Les champs à renseigner sont les mêmes que ceux demandés lors d'un renouvellement de Licence Carte Neige.

## => Si vous choisissez la Licence Carte Neige Compétiteur ou Dirigeant

| PASS DECOUVERTE                                      | retour accueil club                                                                                                    |
|------------------------------------------------------|----------------------------------------------------------------------------------------------------|
| retour                                               |                                                                                                    |
|                                                      | Remplir tous les champs en MAJUSCULES                                                                                                    |
| Pass :                                               | 1021331                                                                                                    |
| Nom :<br>Prénom :<br>Né(e) le :<br>Sexe :            | NOM<br>PRENOM<br>01/07/1993<br>Féminin                                                                                                    |
| Type Licence :                                       | · ·                                                                                                    |
| Licence :                                            | · ·                                                                                                    |
| ☐ Ski Alpin<br>☐ Ski Freestyle<br>☐ Randonnée Alpine | Ski de Fond Biathlon Combiné Nordique Saut à Ski Ski de Vitesse Snowboard Rollerski Randonnée Nordique Ski sur Herbe                                                                                                    |
| Adresse1 :                                           |                                                                                                    |
| Adresse2 :                                           |                                                                                                    |
| Adresse3 :                                           |                                                                                                    |
| Code Postal :                                        | 00000 * (obligatoire si France, sinon vide)                                                                                                    |
| Ville :                                              | VILLE •                                                                                                    |
| Pays :                                               | FRANCE •                                                                                                    |
| Tél. Personnel :                                     | (format XX.XX.XX.XX si France)                                                                                                    |
| Tél. Bureau :                                        | (format XX.XX.XX.XX si France)                                                                                                    |
| Portable :                                           | (format XX.XX.XX.XX si France)                                                                                                    |
| Fax :                                                | (format XX.XX.XX.XX si France)                                                                                                    |
| Email :                                              |                                                                                                    |
|                                                      | <ul> <li>OUI, le licencié accepte de recevoir des informations par voie électronique (Email) de la part<br/>de la FFS *</li> <li>NON, le licencié refuse de recevoir des informations par voie électronique (Email) de la part<br/>de la FFS *</li> </ul> |
| Champ réservé au Club :                              |                                                                                                    |
|                                                      | Mettre à jour                                                                                                    |
| retour                                               |                                                                                                    |

- Sélectionnez le Type de Licence : Compétiteur ou Dirigeant
- Sélectionnez l'option d'assurance
- Cochez la ou les disciplines pratiquées (pour les statistiques)
- Vous pouvez modifier éventuellement l'adresse
- Champ réservé au Club : cette rubrique vous est réservée. Vous êtes libre de la renseigner.

Une fois la fiche remplie, vous cliquez sur l'onglet [Mettre à jour], ce message apparaît :

| MICTOS | off Internet                | Explorer                                | <u> </u>       |
|--------|-----------------------------|-----------------------------------------|----------------|
| ?      | Vous allez d<br>Cliquez sur | réer une nouvelle<br>Oui pour confirmer | licence.<br>r. |
| -      |                             |                                         | i              |

=> cliquez sur [ok] La Licence est validée.

#### => Vous arrivez sur la page ci-dessous :

|                                                                                            | 10                                                                                   |                                                                         |                                                          |                                                 |             |
|--------------------------------------------------------------------------------------------|--------------------------------------------------------------------------------------|-------------------------------------------------------------------------|----------------------------------------------------------|-------------------------------------------------|-------------|
| PASS DECOUVERTE                                                                            |                                                                                      |                                                                         | <u>retour</u> ac                                         | cueil club                                      | ATTENTION : |
| retour                                                                                     |                                                                                      |                                                                         |                                                          |                                                 |             |
|                                                                                            | VOUS VENEZ DE<br>DESORMAIS CE LI                                                     | VALIDER UNE LICENCE A<br>CENCIE DANS LA RURIQI                          | PARTIR D'UN PASS DECOUVER<br>UE LICENCE CARTE NEIGE COMP | RTE. VOUS TROUVEREZ<br>PETITEUR OU DIRIGEANT    |             |
| N <sup>s</sup> Licence :<br>Nom :<br>Prénom :<br>Né(e) le :<br>Sexe :                      | 2663989<br>NOM<br>PRENOM<br>11/01/1990<br>Féminin                                    |                                                                         |                                                          |                                                 |             |
| N° Licence FIS :<br>N° Carte ESF :<br>Titres Fédéraux :                                    |                                                                                      |                                                                         |                                                          |                                                 |             |
|                                                                                            | Compétiteur                                                                          |                                                                         |                                                          |                                                 |             |
|                                                                                            | Compétiteur Adult<br>début validité : 29/                                            | e - Assurance OPTIMUM<br>12/2012 fin validité : 14/1                    | 0/2013                                                   |                                                 |             |
| Ski Alpin<br><del>Ski Freestyle</del><br><del>Randonnée Alpine</del>                       | <del>Ski de Fond</del><br><del>Ski de Vitesse</del><br><del>Randonnée Nordique</del> | <del>Biathlon</del><br><del>Snowboard</del><br><del>Ski sur Herbe</del> | <del>Combiné Nordique</del><br><del>Telemark</del>       | <del>Saut à Sk</del> i<br><del>Rollersk</del> i |             |
| Adresse1 :<br>Adresse2 :<br>Adresse3 :<br>Code Postal :<br>Ville :<br>Pays :               | 00000<br>VILLE                                                                       |                                                                         |                                                          |                                                 |             |
| Tél. Personnel :<br>Tél. Bureau :<br>Portable :<br>Fax :<br>Email :                        | Le licencié refuse                                                                   | de recevoir des informat                                                | ions par voie électronique (Emai                         | i) de la part de la FFS                         |             |
| Tél. Personnel :<br>Tél. Bureau :<br>Portable :<br>Fax :<br>Email :<br>Informations Club : | Le licencié refuse                                                                   | de recevoir des informati                                               | ions par voie électronique (Emai                         | il) de la part de la FFS                        |             |

<u>retour</u>

Vous pouvez alors l'imprimer sur <u>le support spécifique Licence Carte Neige</u>, en cliquant sur «IMPRESSION » qui ne peut s'ouvrir que si vous êtes en possession du logiciel Acrobat Reader (téléchargeable gratuitement sur le site Internet <u>www.adobe.fr</u>).

### => Si vous choisissez la Licence Carte Neige Loisir

| PASS DECOUVERTE                                 | <u>retour</u> accueil club                                                                                                    |
|-------------------------------------------------|----------------------------------------------------------------------------------------------------|
| retour                                          |                                                                                                    |
|                                                 | Remplir tous les champs en MAJUSCULE                                                                                                    |
| Ticket :                                        | 1000037                                                                                                    |
| . N°.Pass :<br>Prénom :<br>Né(e) le :<br>Sexe : | . 1D03731<br>PRENOM G<br>18/02/1989<br>Masculin                                                                                                    |
| Type Licence :<br>Licence :                     | × *                                                                                                    |
| Ski Alpin Ski Freestyle S<br>Randonnée Alpine   | Ski de Fond 🛛 Biathlon 🔹 Combiné Nordique 🔷 Saut à Ski<br>Ski de Vitesse 🔄 Snowboard 🔷 Telemark 💭 Rollerski<br>Randonnée Nordique 📄 Ski sur Herbe                                                                                                    |
| Adresse1 :                                      |                                                                                                    |
| Adresse2 :                                      |                                                                                                    |
| Adresse3 :                                      |                                                                                                    |
| Code Postal :                                   | 74000 * (obligatoire si France, sinon vide)                                                                                                    |
| Ville :                                         | SPECIMEN *                                                                                                    |
| Pays :                                          | FRANCE *                                                                                                    |
| Tél. Personnel :                                | (format XX.XX.XX.XX si France)                                                                                                    |
| Tél. Bureau :                                   | (format XX.XX.XX.XX si France)                                                                                                    |
| Portable :                                      | (format XX.XX.XX.XX si France)                                                                                                    |
| Fax:                                            | (format XX.XX.XX.XX si France)                                                                                                    |
| Email :                                         |                                                                                                    |
|                                                 | <ul> <li>OUI, le licencié accepte de recevoir des informations par voie électronique (Email) de la part de la<br/>FFS *</li> <li>NON, le licencié refuse de recevoir des informations par voie électronique (Email) de la part de la<br/>FFS *</li> </ul> |
| Champ réservé au Club :                         |                                                                                                    |
|                                                 | Mettre à jour                                                                                                    |

- Sélectionnez l'option d'assurance
- Vous pouvez modifier éventuellement l'adresse
- Champ réservé au Club : cette rubrique vous est réservée. Vous êtes libre de la renseigner.

Une fois la fiche remplie, vous cliquez sur l'onglet [Mettre à jour], ce message apparaît :

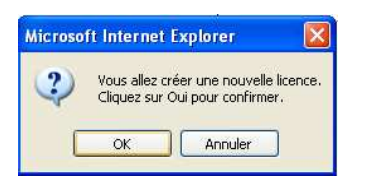

=> cliquez sur [ok]

La Licence est validée.

#### Vous arrivez sur la page ci-dessous :

| PASS DECOUVERTE                                                                                                    | retour accueil club <u>ATTENTION</u> :                                                                                                    |
|----------------------------------------------------------------------------------------------------|----------------------------------------------------------------------------------------------------|
| retour                                                                                                    |                                                                                                    |
|                                                                                                    | VOUS VENEZ DE VALIDER UNE LICENCE À PARTIR D'UN PASS DECOUVERTE. VOUS TROUVEREZ<br>DESORMAIS CE LICENCIE DANS LA RURIQUE LICENCE CARTE NEIGE LOISIR |
| N° Licence :<br>N° Bordereau :<br>Nom :<br>Prénom :<br>Né(e) le :<br>Sexe :                                          | PC11289208<br>NOM<br>PRENOM<br>09/03/2005<br>Masculin                                                                                               |
|                                                                                                    | LJ Loisir Jeune - Assurance MEDIUM (2013)<br>début validité : 05/12/2012<br>fin validité : 14/10/2013                                               |
| Adresse1 :<br>Adresse2 :<br>Adresse3 :<br>Code Postal :<br>Ville :<br>Pays :<br>Téléphone :<br>Portable :<br>Email : | 00000<br>VILLE<br>FRANCE<br>Le licencié refuse de recevoir des informations par voie électronique (Email) de la part de la FFS                      |
| Informations Club :                                                                                                  |                                                                                                    |
| retour                                                                                                    |                                                                                                    |

Vous pouvez alors l'imprimer sur <u>le support spécifique Licence Carte Neige</u>, en cliquant sur «IMPRESSION » qui ne peut s'ouvrir que si vous êtes en possession du logiciel Acrobat Reader (téléchargeable gratuitement sur le site Internet www.adobe.fr).

#### ANNEXE I

(RAPPEL : FAIRE SIGNER LE PASS DECOUVERTE et remettre le dépliant : <u>« LICENCE</u> CARTE NEIGE SAISON 2012/2013 - RESUME DES GARANTIES ET DECLARATION D'ACCIDENT ».

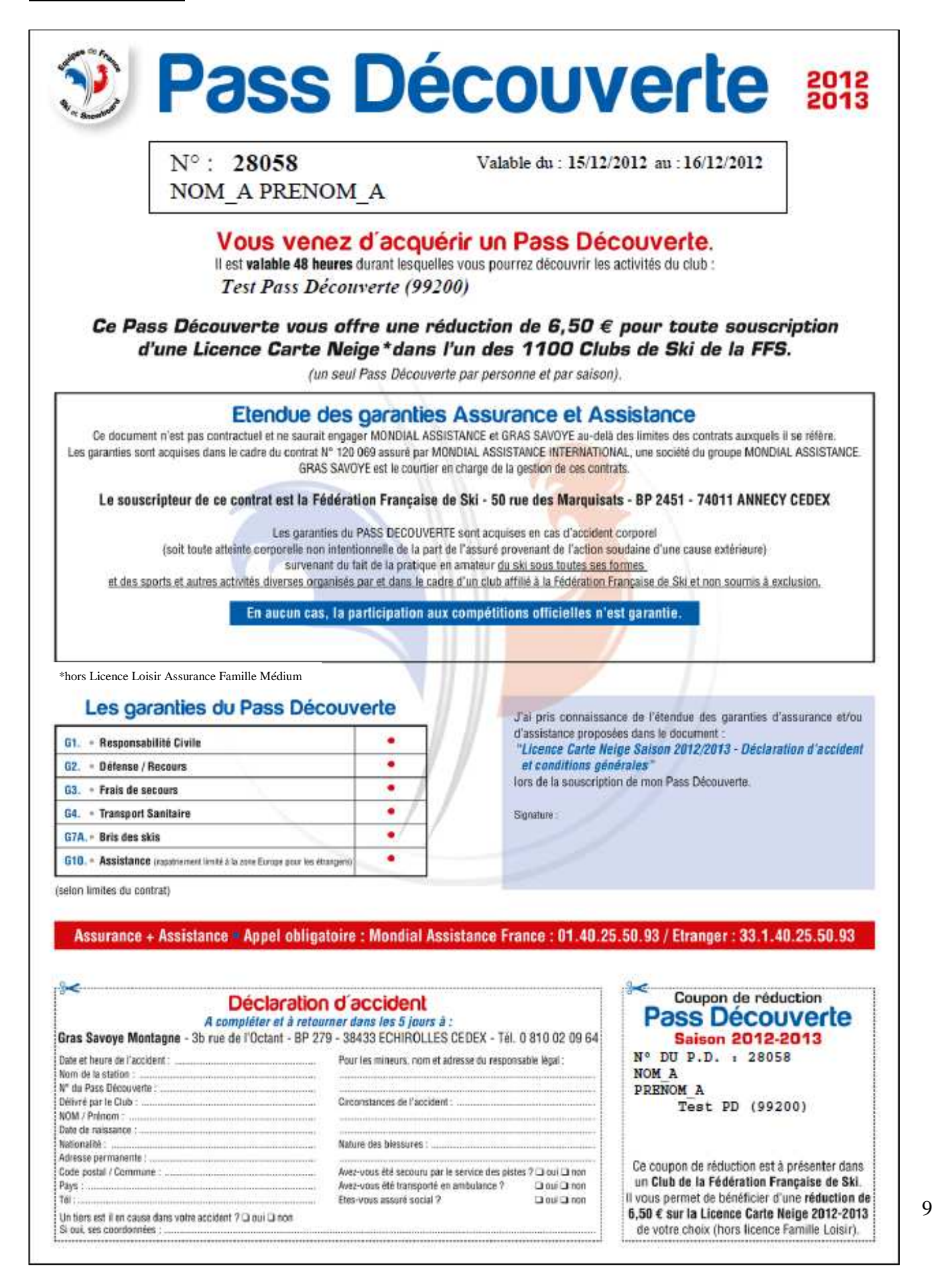